## USING PASSPORT/TRAVEL EXPLORER (TRAX) & TRIP CALCULATOR

Gina Giddens, HRDS janina.giddens@us.af.mil (208) 272-4226

### Finding TRAX/Passport

-Navigate to TRAX/Passport by entering these search terms in google: **DTMO PASSPORT** 

| Google | DTMO PASSPORT                                                                  | x 🕴 Q          |  |  |
|--------|--------------------------------------------------------------------------------|----------------|--|--|
|        | 🔍 All 🗉 News 🧷 Shopping 🖾 Images 🕩 Videos 🗄 More                               | Settings Tools |  |  |
|        | About 6,550 results (0.61 seconds)                                             |                |  |  |
|        | www.defensetravel.dod.mil > Passport >                                         |                |  |  |
| (      | DTMO Passport - Defense Travel Management Office                               |                |  |  |
|        | 0.5. Department of Defense Warning Statement You are accessing a U.S. Governme | ent (USG)      |  |  |
|        | Information System (IS) that is provided for USG-authorized use                |                |  |  |

## Login page

| PASSPORT                                      | Passport                                                                                                    |
|-----------------------------------------------|----------------------------------------------------------------------------------------------------|
|                                               | U.S. Department of Defense Warning Statement                                                                                                    |
| You an<br>monit<br>any ti<br>This IS<br>monit | re accessing a U.S. Government (USG) Information System (IS) that is provided for USG-authorized use only. By using this IS (which includes any device attached to this IS), you consent to the following conditions: The USG routinely intercepts and tors communications on this IS for purposes including, but not limited to, penetration testing, COMSEC monitoring, network operations and defense, personnel misconduct (PM), law enforcement (LE), and counterintelligence (CI) investigations. At me, the USG may inspect and seize data stored on this IS. Communications using, or data stored on this IS are not private, are subject to routine monitoring, interception, and search, and may be disclosed or used for any USGauthorized purpose. Sincludes security measures (e, g, authentication and access controls) to protect USG interests—ont for your personal benefit or privacy. Notwithstanding the above, using this IS does not constitute consent to PM, LE or CI investigative searching or toring of the content of privileged communications, or work product, related to personal representation or services by attorneys, negrototherapists, or clergy, and their assistants. Such communications and work product are private and confidential. |

-Click 'Continue with your CAC' & use your Authentication Certificate.

| PASSPORT | Passport |                                                        |
|----------|----------|--------------------------------------------------------|
|          |          |                                                        |
|          |          | Username                                               |
|          |          | Login/Email Address                                    |
|          |          | Password                                               |
|          |          | Enter Your Password                                    |
|          |          | Forgot your password?                                  |
|          |          | Log in to Passport                                     |
|          |          | OR                                                     |
|          |          | Continue with your CAC                                 |
|          |          | If you're new to Passport, register here<br>Login Help |

\*Note: If you <u>do not</u> have an account, click the Register Here link.

## Login page

-Click on 'TraX'

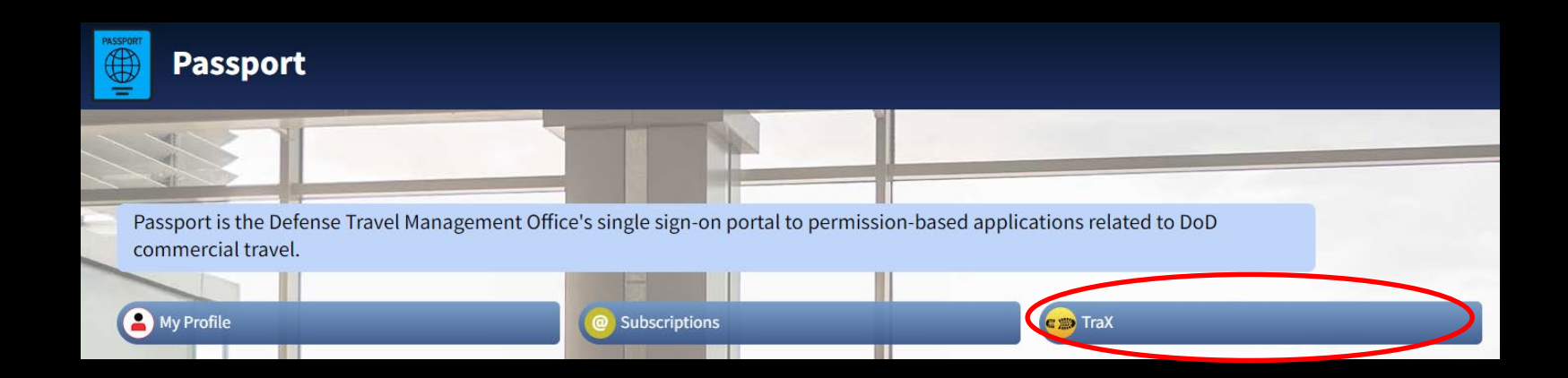

#### Home Page

The Navigation Page is your home page. From here you will be allowed to access **Trip Tools** and any DTS training at a quick glance.

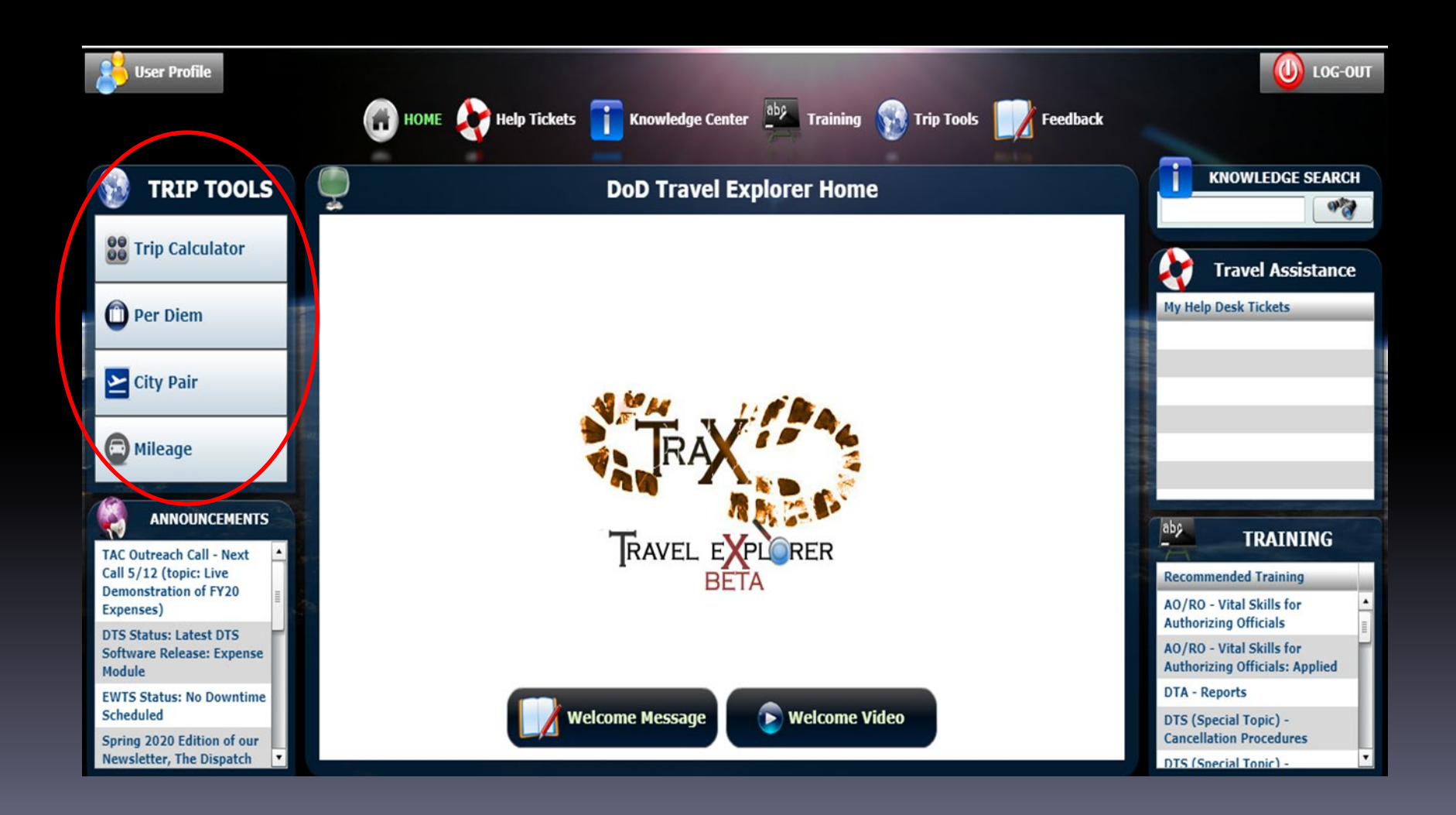

## Trip Calculator

With the <u>Trip Calculator</u> you can create a baseline **trip summary**, complete with:

- Per Diem costs
- City Pair flight

- Rental Car expense costs
- Mileage Breakdown (if any)
- Miscellaneous expenses

|                                                |        | Rnowledge Center                  | Iraining Trip Tools | Feedback                           |
|------------------------------------------------|--------|-----------------------------------|---------------------|------------------------------------|
| e this tool<br>tead of creating                | WHEN?  | Trip Start: Trip End:             |                     | C Trip Summa<br>PerDiem<br>TOTAL O |
| authorization<br>hin DTS to<br>ermine if funds | WHERE? | From: City, State To: City, State |                     |                                    |
| cover<br>enses.                                | WHAT?  | Plane Rental Mileage M            | lisc. Expense       |                                    |
|                                                |        |                                   |                     | 🛠 Quick Tools                      |

#### Starting Your Trip Summary

-Input trip dates and location.

NOTE: Locations can be tricky to find, if you are unable to locate your destination, please call 272-4226

-Check the boxes that apply to your trip (rental cars may not be authorized for all locations)

| WHEN?  | Trip Start: 07/05/2020 📰 Trip End: 07/11/2020 📰                                                                                  |
|--------|----------------------------------------------------------------------------------------------------|
| WHERE? | From: Boise, ID<br>To: Washington, DC                                                                                            |
| WHAT?  | ✓ Plane       ✓ Rental       ✓ Mileage       ✓ Misc. Expense         ✓       ✓       ✓       ✓         ✓       ✓       ✓       ✓ |

#### Per Diem Rates

|           |                        | 🕢 НОМЕ 😽 Неір Т                                                                                                    | fickets 🚺 Knowle                                              | dge Center                                      | ning 🚳 Trip To | ools <b>Feedback</b> |                                                                                                    |                                                                |
|-----------|------------------------|----------------------------------------------------------------------------------------------------|---------------------------------------------------------------|-------------------------------------------------|----------------|----------------------|----------------------------------------------------------------------------------------------------|----------------------------------------------------------------|
| Boise, ID | Washington, DC         | Image: Wheney of the second second | rip Start: 07/05/2020<br>rom: Boise, ID<br>To: Washington, DC | I Trip End: 07/11/2020<br>✓ Mileage ✓ Misc. Exp | ense           |                      | Image: Solution of the second state of the second state | -Per Diem<br>automatica<br>calculated<br>hotel bed<br>breakdow |
|           |                        | LOCATION FOR                                                                                                    | R DISTRICT O                                                  | F COLUMBIA,                                     | DC 05-Jul-     | -20 to 11-Jul-20     | )                                                                                                    |                                                                |
|           | Date(s)                |                                                                                                    | # of Day                                                      | s Daily                                         | Lodging        | Daily M&IE           | Lodging x Days                                                                                                    | M&IE x Days                                                    |
|           | 05-Jul-20              |                                                                                                    | First Da                                                      | у                                               | \$169.00       | \$76.00              | \$169.00                                                                                                    | \$57.00                                                        |
|           | 06-Jul-20 To 10-Jul-20 |                                                                                                    | 5                                                             |                                                 | \$169.00       | \$76.00              | \$845.00                                                                                                    | \$380.00                                                       |
|           | 11-Jul-20              |                                                                                                    | Last Day                                                      | y                                               | \$169.00       | \$76.00              | \$0.00                                                                                                    | \$57.00                                                        |
|           |                        |                                                                                                    |                                                               |                                                 |                |                      |                                                                                                    |                                                                |
|           |                        |                                                                                                    |                                                               |                                                 |                |                      |                                                                                                    |                                                                |
|           |                        |                                                                                                    |                                                               |                                                 |                |                      |                                                                                                    |                                                                |
|           | 05-Jul-20 To           | 11-Jul-20                                                                                                    | 6                                                             |                                                 |                |                      | \$1,014.00                                                                                                    | \$494.00                                                       |
|           | TOTAL LOI              | DGING EXPE                                                                                                    | NSES                                                          | TOTAL                                           | M&I EXPI       | ENSES                | TOTAL PER DI                                                                                                    | EM EXPENSES                                                    |
|           | \$                     | 1,014.00                                                                                                    |                                                               |                                                 | \$494.00       |                      | \$1,50                                                                                                    | 08.00                                                          |
|           |                        | -                                                                                                    |                                                               |                                                 |                |                      |                                                                                                    |                                                                |

iem is atically ated, click the ed to see the lown by day.

## Flights

-Next, click the plane icon to bring up City Pair

-To populate fares, click the binocular icon

-Click the '+ City Pair' icon for your destination

This action will add airfare to your trip summary on the right side of the page.

|           |                      | номе                           | Help Tickets | <b>Knowledge Cent</b> | ter aby Training | Trip Too       | ols 📝 Feedback         |   |                          |                         |
|-----------|----------------------|--------------------------------|--------------|-----------------------|------------------|----------------|------------------------|---|--------------------------|-------------------------|
| Boise, ID | Washington, DC       | 0 🖶                            | X            |                       |                  |                |                        |   |                          |                         |
|           |                      |                                | City Pai     | r Fare Finder         |                  |                |                        |   | Trip Su                  | mmary                   |
| FROM      | : Boise, ID          | Within '<br>TO: Washington, DC | 50 Mile      | es 💿 Roundtrip        | One way          |                |                        |   | Air Travel<br>Rental Car | \$1,508<br>\$652<br>\$0 |
| AIR FA    | RE (*EACH WAY)       |                                |              |                       | From             | To A           | irline                 |   | Mileage                  | \$0                     |
|           | CITY PAIR \$326      |                                |              |                       | BOI (4 MI)       | DCA (3 MI) D   | elta Air Lines, Inc.   |   | Misc                     | \$0                     |
|           | STY PAIR \$314       |                                |              |                       | BOI (4 MI)       | BWI (35 MI) S  | outhwest Airlines Co   |   |                          |                         |
|           | CITY PAIR \$332      |                                |              |                       | BOI (4 MI)       | IAD (23 MI) \$ | outhwest Airlines Co 👻 |   | IUINC 2                  | . 160                   |
| MY S      | ADD OWN ESTIMATE \$  | ×                              |              |                       |                  |                |                        |   | rip Washington, D        | C - 07-05-2020          |
| Fare      |                      |                                |              |                       | Origin           | Destination    | Airline                |   |                          |                         |
| × s       | 326.00               |                                |              |                       | BOI (4 MI)       | DCA (3 MI)     | Delta Air Lines, Inc.  |   |                          |                         |
| X S       | 326.00               |                                |              |                       | DCA (3 MI)       | BOI (4 MI)     | Delta Air Lines, Inc.  |   |                          |                         |
| Total     | Cost <b>\$652.00</b> |                                |              |                       |                  |                |                        |   |                          |                         |
|           |                      |                                |              |                       |                  |                |                        | * | Quick T                  | ools                    |

#### Rental Car

-Click the car icon on the right side of the page -Then, click 'View Rates' Use the ceiling rates to locate standard base rate *Note: Pages 2-7 are for High Cost Areas* 

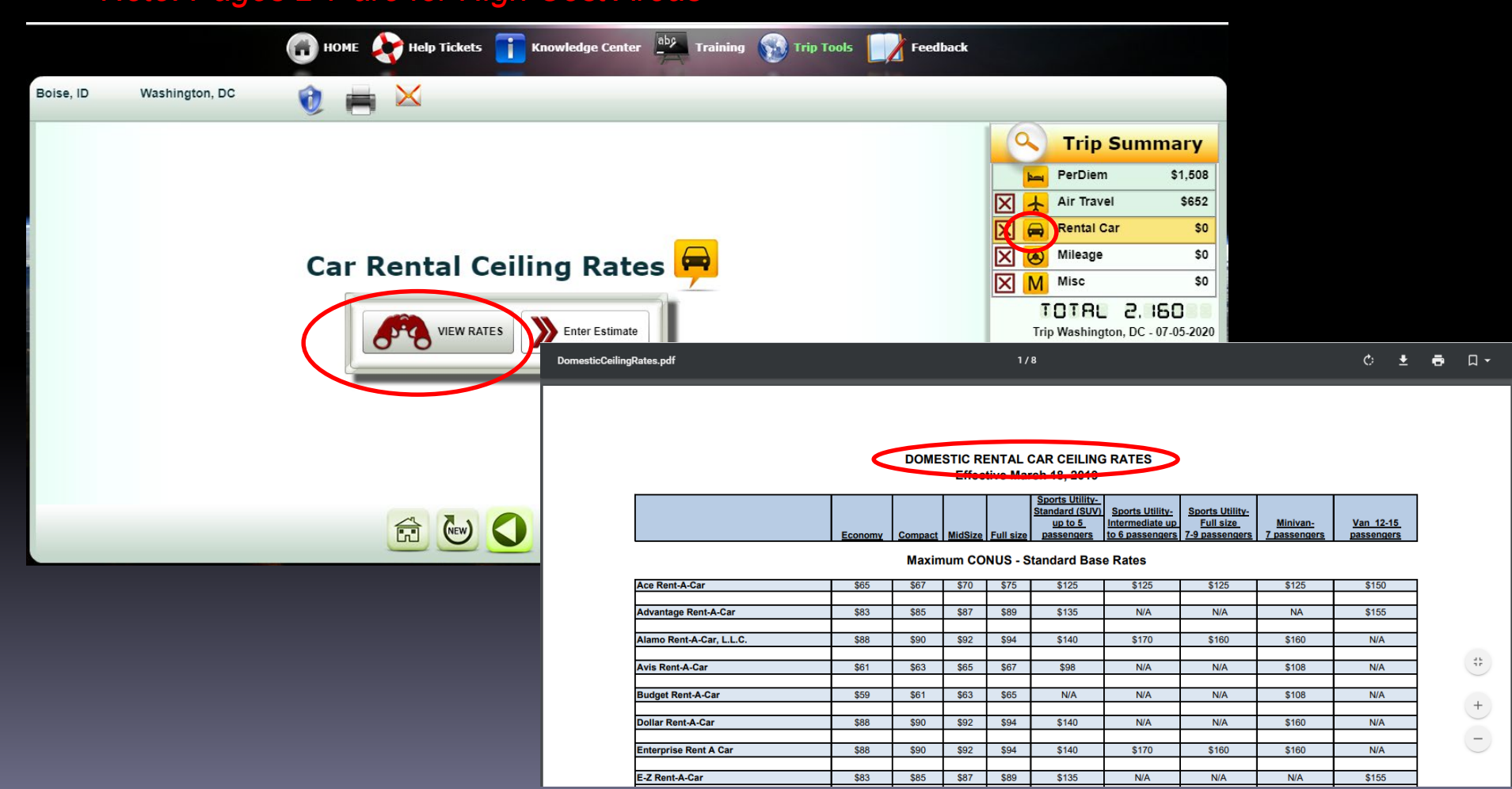

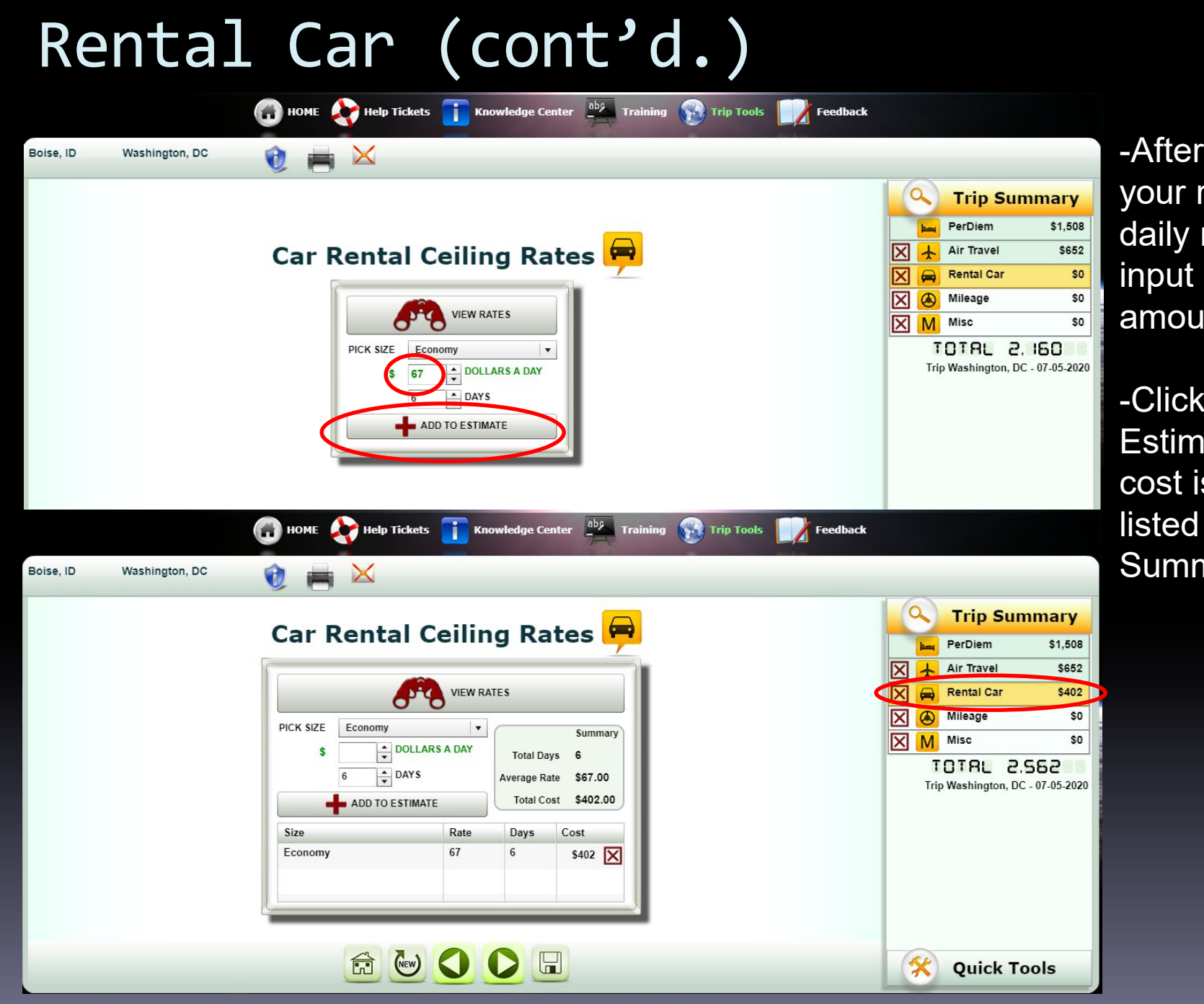

-After locating your rental car daily rate, input the \$ amount

-Click 'Add to Estimate', the cost is now listed in Trip Summary

## Mileage

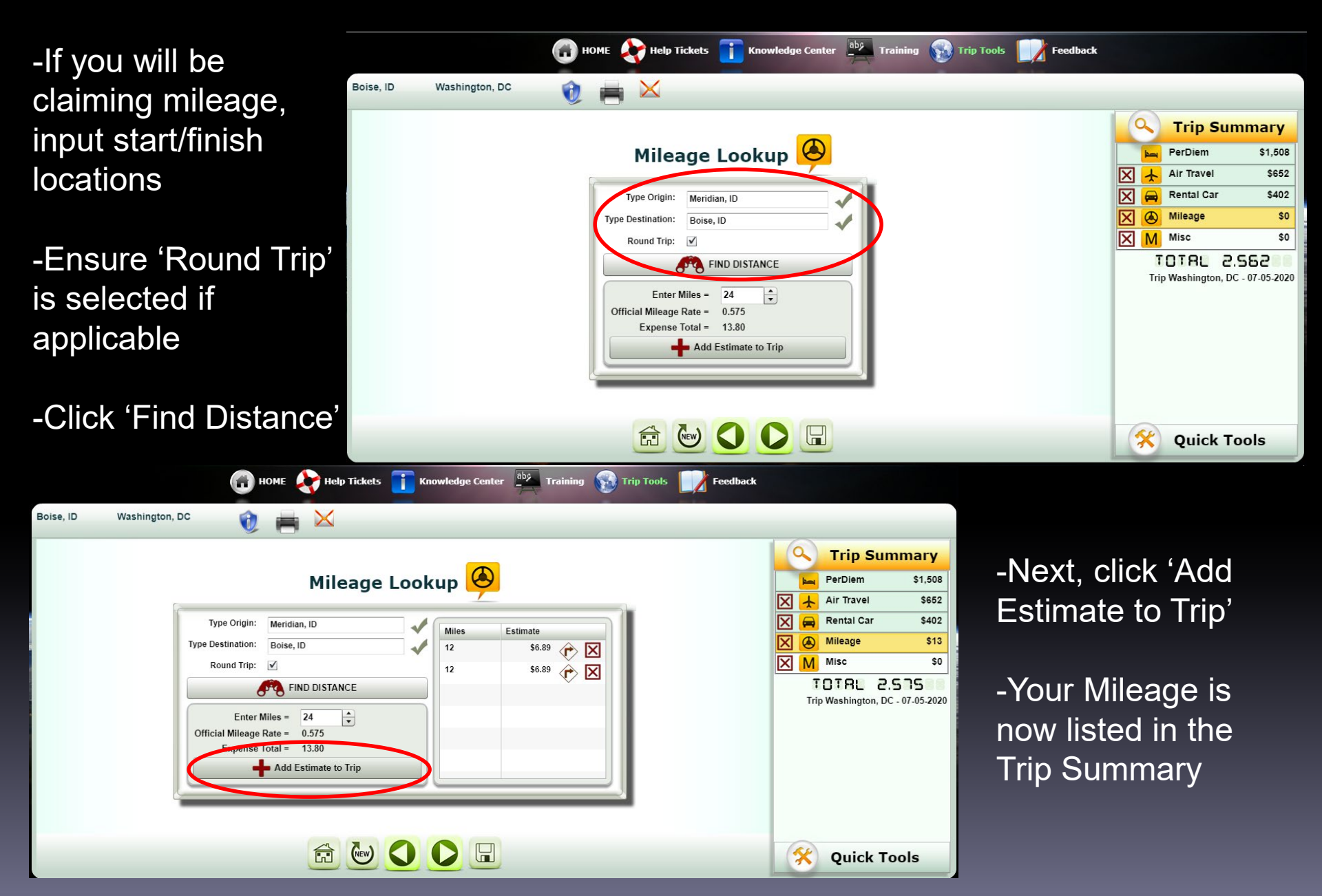

#### Miscellaneous Expenses

| 🕢 HOME<br>Help Tickets 🚺 Know                                                                                                    | ledge Center 🎂 Training 🚳 Trip Tools 📝 Feedback                                                                                                    | Enter the following                                                                                                    |
|----------------------------------------------------------------------------------------------------|----------------------------------------------------------------------------------------------------|----------------------------------------------------------------------------------------------------|
| Bolse, ID Washington, DC                                                                                                    | enses M<br>Il Roads etc.<br>Il Roads etc.<br>Il Roads etc.<br>Il Washington, DC - 07-05-202                                                                                                    | expenses here, such as:<br>-CTO Fee<br>-Baggage Fee<br>-Rental Car Fuel<br>-Lodging Taxes<br>-Parking<br>-Tolls                                                                                                    |
|                                                                                                    | Image: Control of the state of the state of the stat | -Public Transport<br>-Taxi<br>aining 😥 Trip Tools 📝 Feedback                                                                                                    |
| <ul> <li>Trip Summary is<br/>now complete</li> <li>Click the 'Save' icon<br/>at the bottom of the<br/>screen</li> <li>Click the right green<br/>arrow to finish</li> </ul> | Hiscellaneous Expenses                                                                                                    | Image: Strain Strain Strai |

Remember, these are projected expenses but you can better plan by using this tool.

#### Trip Estimates

Your trip is now saved here. From this screen you can:

- -Edit/delete prior trips.
- -Print or save via PDF.

-Email to another TRAX user for their review (for informational purposes only i.e. Approving Officials or Supervisor).

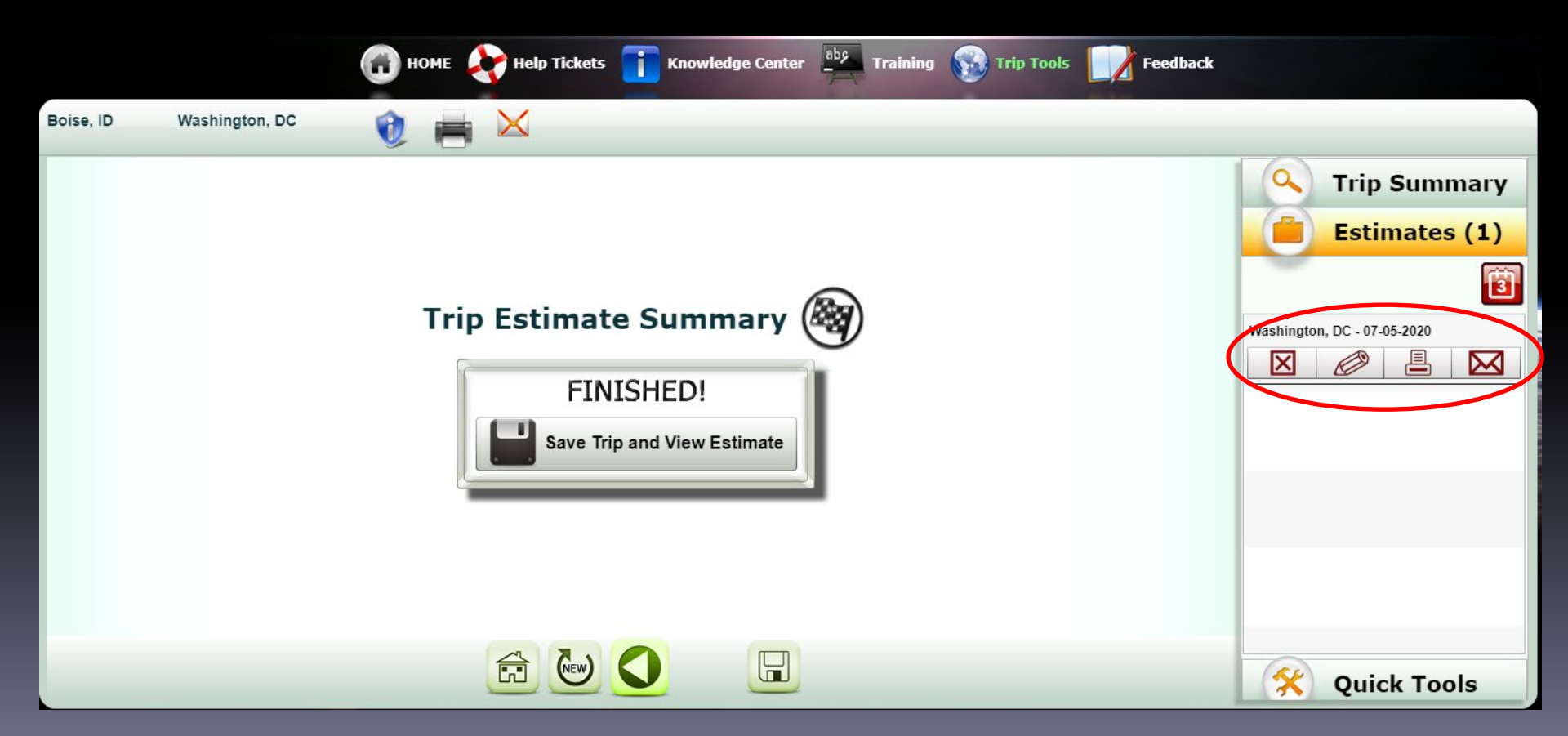

## Quick Tools

|                          | 🕜 НОМЕ ફ Не | lp Tickets 🚺 Knowledge Center 🎒                                          | Training 🕥 Trip Tools | Feedback |                    |
|--------------------------|-------------|--------------------------------------------------------------------------|-----------------------|----------|--------------------|
| Boise, ID Washington, DO | ° 🛛 🐧 📕 🔀   |                                                                          |                       |          |                    |
|                          |             |                                                                          |                       |          | C Trip Summary     |
|                          |             |                                                                          |                       |          | Estimates (1)      |
|                          | WHEN?       | Trip Start: 07/05/2020 Trip End: 07/11/                                  | 2020                  |          | Quick Tools        |
|                          | -23         | Frank D. 10                                                              | _                     |          | Per Diem w         |
|                          | WHERE?      | To: Washington, DC                                                       | - 1                   |          | City Pair Search   |
|                          |             |                                                                          | _                     |          | Rental Car         |
|                          | WHAT?       | ✓ Plane     ✓ Rental     ✓ Mileage     ✓ Misc.       ✓     ✓     ✓     ✓ | Expense               |          |                    |
|                          |             |                                                                          |                       |          | Mileage            |
|                          |             |                                                                          |                       |          | Location Report    |
|                          |             |                                                                          |                       |          | Hotel Lookup       |
|                          |             |                                                                          |                       |          | Currency Converter |

-Quick Tools lets you select different items at a glance independently from creating a Trip Summary to include: viewing items such as hotels within the TDY vicinity, and the rates that have already discussed and covered in earlier slides.

#### Navigation Tools

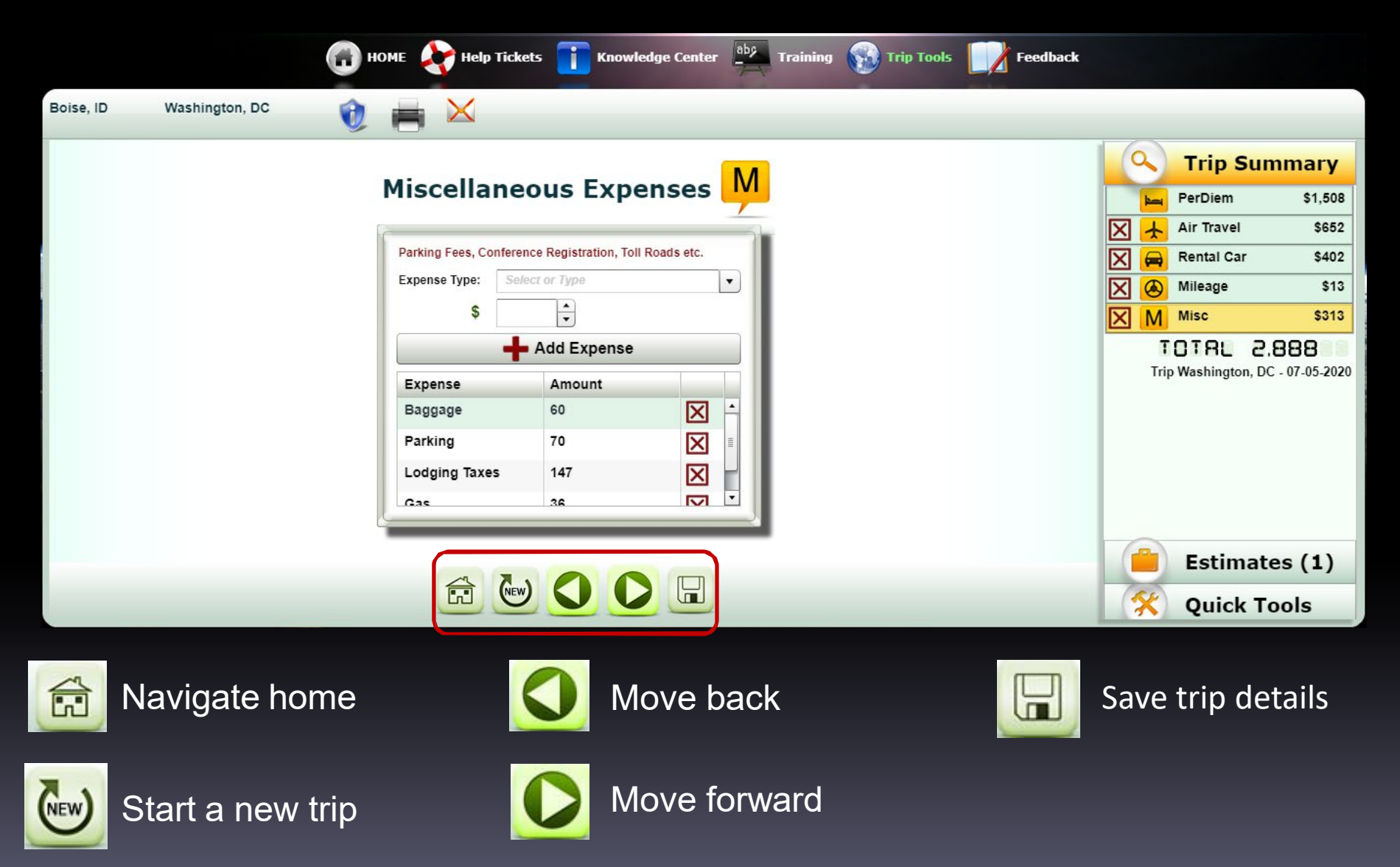

# Questions?

Gina Giddens, HRDS janina.giddens@us.af.mil (208) 272-4226